## Обновление ПО "UniServer AUTO" 1.х до версии 2.0 (перенос настроек)

Здесь изложена подробная инструкция как обновить **UniServer AUTO 1.x** до версии **2.0** с сохранением всех настроек и возможностью отката до старой версии.

Главными отличительными особенностями новой версии продукта **UniServer AUTO 2.0** (от версии **1.x**) являются:

- замена имен плагинов в связи выходом кроссплатформенной версии: win32\_amd64, win32\_x86, linux\_amd64, linux\_arm64
- изменения в структуре папок сервера
- сведение всех настроек системы в одну папку Data
- значительное обновление плагинов журналов (поля, триггеры, процедуры)

Более детально все отличия изложены здесь: Отличия нового продукта "UniServer AUTO 2.0"

Для обновления системы **UniServer AUTO 1.x** с сохранением всех настроек необходимо учесть все перечисленные нововведения продукта.

 Перед обновлением зайдите в меню Параметры и сохраните настройки для переноса их в новую версию. Настройки сохранятся в 3 файла: DefaultConfig, DefaultPluginState, DefaultUsers. Они сохранятся в папку BIN (C:\VesySoft\UniServer AUTO\BIN). Позже они понадобятся.

| =   |                                                                             |                                                            |                                                                                           | 🚊 Адаленттратор 🖛                                                                            |
|-----|-----------------------------------------------------------------------------|------------------------------------------------------------|-------------------------------------------------------------------------------------------|----------------------------------------------------------------------------------------------|
|     | Главная - Параметры                                                         |                                                            |                                                                                           |                                                                                              |
| 0   | Параметры конфизурации серевра и всех модитей                               |                                                            |                                                                                           |                                                                                              |
|     | @ SKCNOPT condergonane                                                      |                                                            | Сохранить настройки по умолчанию                                                          | ID CSPOC confernymeans                                                                       |
|     | Сокранение всех настроек сервера в файл в<br>формате (SON.                  | Загрузка всех настроек сервера из файла в<br>формате JSON. | Сокранение настроек сервера по умолчанию<br>в файлы.                                      | Удаление всех настроек сервера и загрузка<br>настроек по умолчанию.                          |
|     | После нахатил кнопки «Экспортироваты» начнет<br>скачиваться выбранный файл. | інаберите файс:<br>                                        | Настройки сервера будут записаны в файлы<br>DefaultConfig.torn и DefaultPlugirState.tors. | Текущие параметры будут удалены, затем будут<br>затружены новые из файла DefaultCorfig.joon. |
|     | Sectoproposition                                                            | миноргафовать                                              | Сахранить настройки                                                                       | Сбрас настроек                                                                               |
| 2   | CORE астазава Сорокр                                                        |                                                            |                                                                                           | ~~                                                                                           |
| 0 8 |                                                                             |                                                            |                                                                                           | (Magnar) A #                                                                                 |
| 0   | C AUTOCONTROL2 (SERVICE STOL2                                               |                                                            |                                                                                           | (Mages V) A 2                                                                                |
| 0   | AUTOCONTROLDIRIASI                                                          |                                                            |                                                                                           | (Mages v) A 2                                                                                |
|     |                                                                             |                                                            |                                                                                           |                                                                                              |

2. Остановите службу UniServerAuto Service.

| лужбы (локалы | . Службы (локальные)              |                                                         |              |             |              |                             |
|---------------|-----------------------------------|---------------------------------------------------------|--------------|-------------|--------------|-----------------------------|
|               | UniServerAuto Service             | Имя                                                     | Описание     | Состояние   | Ten sanycka  | Вход от имени               |
|               |                                   | Alicrosoft Edge Elevation Service (MicrosoftEdgeElevati | Обеспечи     |             | Вручную      | Локальная система           |
|               | Остановить службу                 | Microsoft Edge Update Service (edgeupdate)              | Обеспечи     |             | Автоматиче   | Локальная система           |
|               | Приостановить службу              | A Microsoft Edge Update Service (edgeupdatem)           | Обеспечи     |             | Вручную (ак  | Локальная система           |
|               | Lisp carly circle or picop        | Chick-to-Run Service                                    | Эта служб    | Выполняется | Автоматиче   | Локальная система           |
|               |                                   | A Microsoft Update Health Service                       | Maintains    |             | Отключена    | Локальная система           |
|               | Onecanet                          | A NVIDIA Display Container LS                           | Container    | Выполняется | Автоматиче   | Локальная система           |
|               | Uniderverververververe 2.1.1.1.12 | A NVIDIA FrameView SDK service                          | NVIDIA Fra   |             | Вручную (ак  | Локальная система           |
|               |                                   | AVIDIA LocalSystem Container                            | Container    | Выполняется | Автоматиче   | Локальная система           |
|               |                                   | CopenSSH Authentication Agent                           | Agent to h   |             | Отключена    | Локальная система           |
|               |                                   | Reer Networking Identity Manager                        | Предостав    |             | Вручную      | Локальная служба            |
|               |                                   | Rug and Play                                            | Roseonser    | Выполняется | Вручную      | Локальная система           |
|               |                                   | RostgreSQL Scheduling Agent - pgagent-pg15              | Provides th  |             | Автоматиче   | Apostgres                   |
|               |                                   | Chipostgresol-12-32bit - PostgreSQL Server 12           | Provides re  | Выполняется | Автоматиче   | Сетевая служба              |
|               |                                   | RintWorkflow_aaf1f62                                    | Обеспечи     |             | Вручную (ак  | Локальная система           |
|               |                                   | audity Windows Audio Video Experience                   | Quality Wi   | Выполняется | Вручную      | Локальная служба            |
|               |                                   | Realtek Audio Universal Service                         | Realtek Au   | Выполняется | Автоматиче   | Локальная система           |
|               |                                   | Canal Sentinel LDK License Manager                      | Manages li   | Выполняется | Автоматиче   | Локальная система           |
|               |                                   | Charles Server Auto                                     | BECHCOD      |             | Вручную      | Локальная система           |
|               |                                   | Chared PC Account Manager                               | Manages p    |             | Отключена    | Локальная система           |
|               |                                   | SMP дисковых пространств (Майкрософт)                   | Служба уз    |             | Вручную      | Сетевая служба              |
|               |                                   | SQL Full-text Filter Daemon Launcher (MSSQLSERVER)      | Service to I | Выполняется | Вручную      | NT Service\/MSSQLFDLauncher |
|               |                                   | Children (MSSQLSERVER)                                  | Осуществ     | Выполняется | Автоматиче   | NT Service\/MSSQLSER/VER    |
|               |                                   | 🖏 SQL Server, службы синхронизации контроля версий      | Предостав    | Выполняется | Автоматиче   | Локальная система           |
|               |                                   | StarWind AE Service                                     | Enables ne   | Выполняется | Автоматиче   | Локальная система           |
|               |                                   | 🖏 SysMain                                               | Поддержи     | Выполняется | Автоматиче   | Локальная система           |
|               |                                   | ChamWewer 13                                            | TeamViewe    | Выполняется | Автоматиче   | Локальная система           |
|               |                                   | C UniServerAuto Service                                 | UniServerA   | Выполняется | Автоматиче   | Локальная система           |
|               |                                   | Ch UniServerAuto2 Service                               | UniServerA   | Выполняется | Автоматиче   | Локальная система           |
|               |                                   | Ch UniServerAuto3 Service                               | UniServerA   |             | Автоматиче   | Локальная система           |
|               |                                   | Children UniServerAuto4 Service                         | UniServerA   | Выполняется | Автоматиче   | Локальная система           |
|               |                                   | Children and Service                                    | UniServerA   | Выполняется | Автоматиче   | Локальная система           |
|               |                                   | ChristerverRecognize Service                            | UniServerR   |             | Автоматиче   | Локальная система           |
|               |                                   | Can VeryWebService                                      |              |             | Вручную      | Локальная система           |
|               |                                   | Q Visual Studio Standard Collector Service 150          | Visual Stud  |             | Вручную      | Локальная система           |
|               |                                   | CharpHTSvc                                              | Provides a   |             | Вручную (ак  | Локальная служба            |
|               |                                   | Windows Audio                                           | Управлен     | Выполняется | Автоматиче   | Локальная служба            |
|               |                                   | Children Windows Mixed Reality OpenXR Service           | Enables Mi   |             | Вручную      | Локальная система           |
|               |                                   | Ch Windows Search                                       | Индексир     | Выполняется | Автоматиче   | Локальная система           |
|               |                                   | Wireless Keyboard 850 Notification Service              |              | Выполняется | Автоматиче   | Локальная система           |
|               |                                   | Xbox Accessory Management Service                       | This servic  |             | Bowervoo (ar | Локальная система           |

 Деинсталируйте службу вручную. Для этого необходимо зайти в папку, в которой установлен UniServer AUTO (по умолчанию папка называется C:\VesySoft), далее перейдите в C:\VesySoft\UniServer AUTO\BIN и запустите от имени администратора файл Uninstall\_Server.bat.

> Если вы хотите сохранить возможность отката к старой версии, удалять папку **BIN** старого сервера не нужно. Можно удалить папки **DCOMLib**, **ActiveX**, **Examples**.

 Скачайте новый дистрибутив UniServer AUTO 2.0 и запустите его. Следуйте инструкциям мастера установки. На странице «Выбор папки» выберите папку, в которой установлен UniServer AUTO (по умолчанию папка называется C:\VesySoft), появится сообщение «Папка уже существует, все равно установить в эту папку?». Он установится рядом в папку BIN20. 3/5

| следующую па         |                                                                                             |   |
|----------------------|---------------------------------------------------------------------------------------------|---|
| Нажмите «Далее», что | зы продолжить. Если вы хотите выбрать другую папку, нажните «Обзор».                        |   |
| C:\VesySoft          | O630                                                                                        | p |
|                      | Папка<br>С:\VesySoft<br>уже существует. Всё равно установить в эту папку?<br>Да <u>Н</u> ет |   |
|                      |                                                                                             |   |

- 5. После установки остановите службу UniServerAuto Service.
- 6. Копируйте необходимые данные из старого сервера в новый:
- файлы базы данных из папки Data (C:\VesySoft\UniServer AUTO\BIN\Data) старого сервера перенесите в папку Data (C:\VesySoft\UniServer AUTO\BIN20\Data) нового сервера (кроме Core.db и CoreMonitor.db).

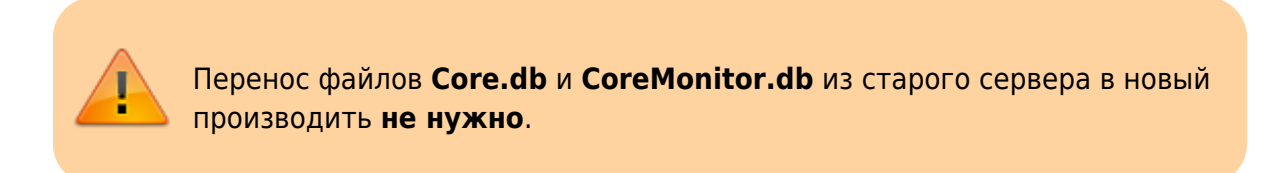

- файлы настроек (DefaultConfig, DefaultPluginState, DefaultUsers) из папки BIN старого сервера в папку Data нового.

- файл лицензий License.ini из папки BIN старого сервера в папку Data нового.
- 7. Удалите файлы Core.db и CoreMonitor.db нового сервера.
- 8. Запустите службу UniServerAuto Service.
- Обновите параметры UniServer AUTO. Зайдите в параметры, во всех журналах (AutoScaleJournal1, AutoControlJournal1 (у версии КПП), BrandTable, CargoTable, ContractorTable, DocsJournal, EventJournal, PassJournal(у версии КПП), StoreTable, TransportTable) установите параметр Props по умолчанию. В плагинах FastReport, EventLogger, EventScript также необходимо установить параметры по умолчанию.

| AutoControljournal1.0x8eforeBistorset       AutoControljournal1.0x8eforeBistorset                                                                                                    | utacantraĝournalt<br>432                                                                               | перед вставная блоба<br>Перед обновлением блоба<br>Перед удалением<br>Перед удалением<br>Перед удалением<br>Перед удалением сталики<br>Перед обновлением сталики<br>Перед обновлением сталики<br>Перед обновлением сталики<br>Перед обновлением осолник<br>Перед обновлением осолник<br>Перед обновлением осолник<br>Перед обновлением осолник<br>Перед обновлением осолник<br>Перед обновлением осолники<br>Перед обновлением осолники осолники<br>Перед обновлением осолники осолники осолники<br>Перед обновлением осолники осолники осолники осолники<br>Перед осолники осолники осолники осолники осолники осолники<br>Перед осолники осолники осолники осолники осолники осолники осолники<br>Перед осолники осолники осолники осолники осолники осолники осолники осолники осолники осолники осолники осолники<br>Перед осолники осолники осолники осолники осолники осолники осолники осолники осолники осолники осолники осолники осолники осолники осолники осолники осолники осолники осолники осолники осолники осолники осолники осолники осолники осол |
|----------------------------------------------------------------------------------------------------|----------------------------------------------------------------------------------------------------|----------------------------------------------------------------------------------------------------|
| AddControlpermit Determine Controlpermit Progres Controlpermit Progres Controlpermit Pro | utocontreĝournelt<br>432                                                                               | Перед обновлением Блоба<br>Перед удилением<br>Перед удилением Соллии<br>Перед удилением Соллии<br>Перед, обловлением Соллии<br>Перед, обловлением Соллии<br>Перед, обловлением<br>Маке Баби Данныя по сервере Бао<br>Денноя Реддуебо,<br>Переоь дия годолением с сервер<br>Бао Данныя Розбребо,                                                                                                    |
| AutoControlpound1.Onterforentieset                                                                                                    | utocontroljournalt<br>432                                                                              | Перед, удалением<br>Перед, удалением созлаки<br>Перед, удалением созлаки<br>Перед, удалением созлаки<br>Перед, обновлением созлаки<br>Перед, обновлением<br>Амо базо даневия на сервере баз<br>даневия Редустиением к сервер<br>баз данныя Роздребо,                                                                                                    |
| AutoControljournal1.Ostietoretiseet                                                                                                    | utocontrolijournalit<br>432                                                                            | Перед истаной<br>Перед удалением созлики<br>Перед удалением созлики<br>Перед обностенем созлики<br>Перед обностенем созлики<br>Перед обностенем осозлики<br>Мак база данным по сервер баз<br>данны Редбурскением к сервер<br>баз данны Розбребо,                                                                                                    |
| AutoControljournal1.OstiptoreLikkDeitete AutoControljournal1.OstiptoreLikkDeitete AutoControljournal1.Postgre6QLFassword AutoControljournal1.Postgre6QLFassword AutoControljournal1.Postgre6QLFassword AutoControljournal1.Postgre6QLFassword AutoControljournal1.Postgre6QLFassword AutoControljournal1.Postgre6QLFassword Doddeate Postgre6QLFassword Doddeate Postgre6QLFassword Doddeate Postgre6QLFassword Postgre6QLFassword Postgre6QLFa | utscardnejournalt<br>432                                                                               | Перед, удляением осылки<br>Перед, обнорлением осылки<br>Перед, обнорлением осылки<br>Перед, обнорлением осылки<br>Има Кази, данны па спраере баз<br>динны Роздукски.<br>Пароль для годолосноем к сараер<br>баз динны Роздукску.                                                                                                    |
| AutoControljournal I. Ontilatoral, Inkliment                                                                                                    | utacontroljournalit<br>432                                                                             | Перед вставкой соыток<br>Перед обновлением Соытик<br>Перед обновлением<br>Имя Казы данных по строере био<br>данных РоздетSQL<br>Пароль, дея годолечием к серев<br>бао данных РоздетSQL                                                                                                    |
| AutoControljournal1.DottgreGQLResearch     AutoControljournal1.PostgreGQLResearch       AutoControljournal1.PostgreGQLResearch     AutoControljournal1.PostgreGQLResearch       AutoControljournal1.PostgreGQLResearch     S432       AutoControljournal1.PostgreGQLResearch     Search       AutoControljournal1.PostgreGQLResearch     Search       AutoControljournal1.PostgreGQLResearch     Search       AutoControljournal1.PostgreGQLRese     Search                                                                                                    | utacontroljournalit<br>432                                                                             | Перед, обновлением созлам<br>Парад, обновлением<br>Има: базы дантык на сервере баз<br>данных PostgreSQL<br>Пароль для годолочник к сорве<br>баз данных PostgreSQL<br>Наме поята соявеса PostgreSQL                                                                                                    |
| AusoControljournal I. Postgre6QL Bese AutoControljournal 1. Postgre6QL Bese AutoControljournal 1. Postgre6QL Pest Sea Sea Sea Sea Sea Sea Sea Sea Sea Sea                                                                                                    | utocontroljournalt<br>482                                                                              | Парад обновлением<br>Има бызы даннын на сервере бао<br>данных InsigneSQL<br>Пароов, для поделечения к серве<br>бао данных предерод.<br>Новер поота сервера РоссичКОL                                                                                                    |
| AutoControljournal i Postgre6QLBase AutoControljournal AutoControljournal AutoControljournal Postgre6QLPerr 6432 64<br>AutoControljournal i Postgre6QLPerr 6432 66<br>AutoControljournal i Postgre6QLBerr 1000 00 00                                                                                                    | utocontroljournal1<br>482                                                                              | Имо базы данных на сервере баз<br>данных Роздугебої.<br>Пароль для годолючения к сярве<br>баз данных Роздугебої.<br>Номео порта сярвира Роздугийсі.                                                                                                    |
| AutoControljournal I. PostgreGQ, Part     S432     S4       AutoControljournal I. PostgreGQ, Server     Soalhoot     S6       AutoControljournal I. PostgreGQ, Server     Isoalhoot     Iso       AutoControljournal I. PostgreGQ, Server     Isoalhoot     Iso                                                                                                    | 432                                                                                                    | Пароль для подключения к серве<br>баз данных PostgreSQL<br>Номео порта сконера PostgreSQL                                                                                                    |
| AutoControljournal I PostgreSQLFort         5432         54           AutoControljournal I PostgreSQLServer         localhost         loc           AutoControljournal I PostgreSQLServer         postgres         per                                                                                                    | 432                                                                                                    | House nogra ceperos Postervilla                                                                                                    |
| AutoControljournall Postgre5QLServer localhost lo<br>AutoControljournall Postgre5QLServer postgres po                                                                                                    |                                                                                                    | and a standard and a state                                                                                                    |
| AutoControljournali PostgeeGijulinar postgres pi                                                                                                    | scalhost                                                                                               | Имя или адрес серекра баз данна<br>PostgreSQL                                                                                                    |
|                                                                                                    | ostgres                                                                                                | Имя пользователя для<br>подключения к серверу баз данн<br>PostgreSQL                                                                                                    |
| AutoControlpumah PostgreSQUrendori,b Hapq-dll Hb                                                                                                    | lib.pqd                                                                                                | Man kuseemokoiil DLL jann Postgreßi                                                                                                    |
| AutoControljeumal I Propa III ("Coption": "Bpewer<br>Halvaur": "Native: "Thatile start, Date time": "Thekitype": "Date<br>et captor: "Tipewer<br>caster-saever": "Native: "Thatfic start, Date Time": "Field Type": "Date                                                                                                    | "Caption"/"Bpeaks<br>anann, 'Marret/"Trafficsta<br>"Caption"/"Bpeaks<br>scienaeust", 'Marriet/"Traffis | Описание полей                                                                                                    |
| AutoControljournal1.SQUIxStobFletvarre AutoControljournal158b.db Au                                                                                                    | utoControljournal16lob.dt                                                                              | Paix 6notice SQLite                                                                                                    |
| AutoControljournalt SQLIteMainFileName AutoControljournalt.db N                                                                                                    | utoControljournal1.db                                                                                  | Основной файл SQUIte                                                                                                    |
| AutoControljournal1.StarveProce 0                                                                                                    |                                                                                                    | Процедуры                                                                                                    |
| AutoControlpumal Aleas II II                                                                                                    |                                                                                                    |                                                                                                    |

Измененные параметры пишутся **полужирным** шрифтом. Установленные по умолчанию параметры пишутся обычным.

10. Перезагрузите сервер.

## Дополнительные операции перед началом использования

Рекомендуем сбросить расположение виджетов на каждом рабочем столе.
 Откройте рабочие столы и в меню Настройки отображения нажмите Сбросить настройки.

|                                                         |                                | <u>В</u> Адленистратор - | •   |                             | O Opecania D Co                              | B mean      |
|---------------------------------------------------------|--------------------------------|--------------------------|-----|-----------------------------|----------------------------------------------|-------------|
|                                                         |                                | •                        |     | /                           | Настролог отображания                        |             |
|                                                         |                                | 1                        |     | 2                           | Разрешение перетахиван                       | ute 011     |
|                                                         |                                |                          |     | _                           | Arto Becui 1                                 |             |
| BMALEO: Kawepa 1                                        | © ВИДЕО: Камера 2              |                          |     | Ф ВИДЕО: Канеры 2           | Penyramina Aero Beca 1                       |             |
| Ng 6 201 No. 8 16 13                                    |                                |                          |     |                             | Результаты проезда 😢                         |             |
| XY (7)2                                                 |                                |                          |     |                             | Kawepa 1                                     | 04          |
| Internet and                                            | Binged: 0x0@0,0 Потери: 1 Coch | оння: Канера виключена   |     | Briges: 0x0/P0/0 Потери: 95 | Kawepa 2<br>Coc                              | 100         |
| 2011 A                                                  |                                |                          |     |                             | Kawepa 3                                     | OIT         |
|                                                         |                                |                          |     |                             | Kawapa 4                                     | 011         |
|                                                         |                                |                          |     |                             | Журных Акто Весы                             | <b>1</b> 11 |
| Видио: 2688x1520@15,7 Потери: 0 Состояние: Запущено. Ок |                                |                          | 1.1 |                             | Настролог страницы:                          |             |
|                                                         |                                |                          |     |                             | Cripona 1<br>3 c pareve peofi unor est       |             |
|                                                         |                                |                          |     |                             |                                              |             |
|                                                         |                                |                          |     |                             | 3 C (Theorem (Second Combined)<br>Cublerer S |             |
|                                                         |                                |                          |     |                             | Строва 3                                     |             |
|                                                         |                                |                          |     |                             | 1 колонка во вое дарин                       | ۰ ۲         |
|                                                         |                                |                          |     |                             |                                              |             |
|                                                         |                                |                          |     |                             |                                              |             |
|                                                         |                                |                          |     |                             |                                              |             |

2. Если отображение журналов происходит с ошибкой, обновите кэш - нажмите **Ctrl+F5**. Также, если расположение колонок неправильное, можно сбросить **Настройки отображения колонок**.

From: https://docuwiki.vesysoft.ru/ - База знаний

Permanent link: https://docuwiki.vesysoft.ru/doku.php?id=uniserver:update\_to\_20

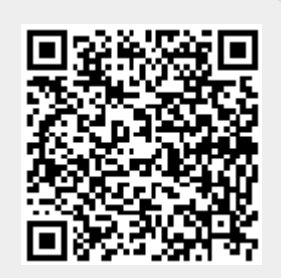

Last update: 2025/04/15 11:15